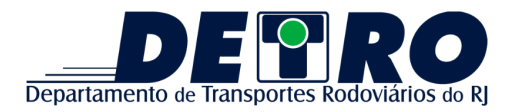

## PRIMEIRO ACESSO - SISTEMA CORPORATIVO

- 1 Acessar o sistema por meio do link: <u>http://corporativo.detro.rj.gov.br/corporativo</u>
- 2 Clicar em << PRIMEIRO ACESSO / ESQUECI A SENHA >>

| ACESSAR O             | SISTEMA           |
|-----------------------|-------------------|
|                       | 8                 |
|                       | i i               |
| LEMBRAR-ME            | ENTRAR 🔒          |
| « PRIMEIRO ACESSO / F | ESQUECI A SENHA > |

**3** - Preencher o formulário abaixo com o e-mail fornecido para cadastro e depois clicar em **"ENVIAR TOKEN POR EMAIL**"

| 0 |                          |        |
|---|--------------------------|--------|
|   | COLOQUE SEU EMAIL        |        |
|   |                          | $\geq$ |
|   | ENVIAR TOKEN POR EMAIL 🔑 |        |

**4** - Em alguns minutos verificar o recebimento do e-mail enviado por <u>noreply@detro.rj.gov.br</u> na caixa de entrada do e-mail cadastrado

5 - Após constatar o recebimento do e-mail, clicar em "Resetar Senha"

| Hello  | 1                                                        |
|--------|----------------------------------------------------------|
| Você   | está recebendo este e-mail porque recebemos um pedido de |
| redefi | nição de senha para sua conta.                           |
|        | Resetar Senha                                            |
| Se voo | cê não solicitou uma alteração da senha, nenhuma ação    |
| adicio | nal é necessária.                                        |
| Regar  | ds,                                                      |
| DETR   | D/RJ                                                     |

6 - Ao clicar no botão, será redirecionado a uma página para alterar a senha

| 0              |          |  |  |
|----------------|----------|--|--|
| REDEFINIR SEN  | AHA      |  |  |
| Email          |          |  |  |
| Senha          | <b>A</b> |  |  |
| Repetir Senha  | <b>A</b> |  |  |
| REDEFINIR SENI | НА 🔓     |  |  |

**Obs.:** A senha precisa conter, no mínimo, 8 caracteres alfanuméricos.